# SIP22 Larmsändare

## Användarmanual

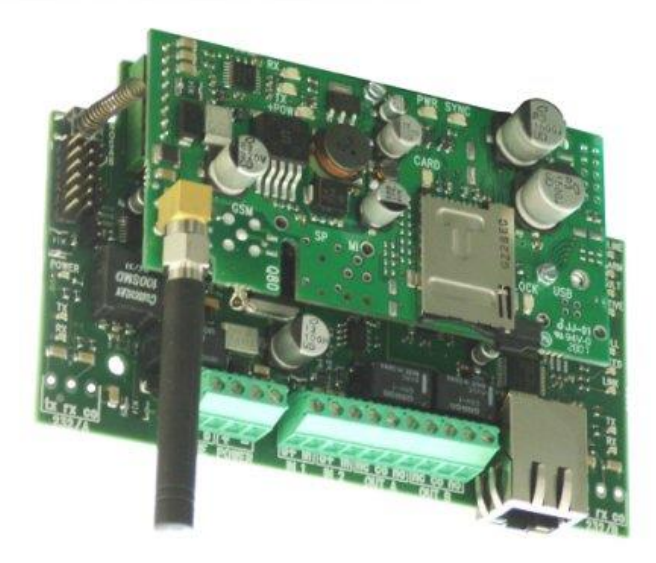

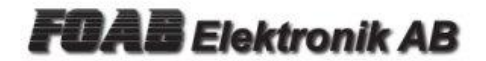

## Copyright 2014 © FOAB Elektronik AB. Med ensamrätt.

Larmsändare sIP22 - Manualversion R5 – 2014-05-06

Innehållet i denna handbok och den medföljande hårdvaran sIP22 tillhör FOAB Elektronik AB. Handboken och programvaran är copyrightskyddade. All kopiering, fullständig eller delvis, är strängt förbjuden utan skriftligt tillstånd från FOAB Elektronik AB. Överträdelse beivras enligt lagen om upphovsrätten av den 30 december 1960.

#### Reservation

FOAB Elektronik AB bedriver fortlöpande utveckling av sIP22 och reserverar sig för eventuella avvikelser mellan handböcker och hårdvara. Vi strävar dock efter att så mycket som möjligt minimera detta problem.

## Larmsändare sIP22

## Manualversion R5

## Användarmanual

## Innehållsförteckning

| Larmsändare sIP22                         | 8      |
|-------------------------------------------|--------|
| Om Larmsändare sIP22                      | 9      |
| Installation av sIP22                     | 10     |
| Strömförsörining                          |        |
| Nätverksanslutning                        | 11     |
| IP-adress                                 | 11     |
| Pinga sIP22                               | 11     |
| Ingångar i sIP22                          | 11     |
| Utgångar i sIP22                          | 11     |
| Out A: Kommunikationsfel/ Fri utgång      | 12     |
| Out B: Larm-Fel/Fri utgång                | 12     |
| Sabotagekontakt                           | 12     |
| PSTN - Teleingång                         | 12     |
| Indikeringar                              | 13     |
| Anslutning mot larmcentral                | 14     |
| Statusindikering med blå lysdiod (Online) | 14     |
| Centraliserad Sphinx Alarm Server         | 15     |
| Noctu Övervakningssystem                  | 15     |
| IP portar                                 | 15     |
| GPRS                                      | 17     |
| SMS                                       | 18     |
| Konfiguration av sIP22                    | 19     |
| Ingångsinställningar för sIP22            | 26     |
| Spara inställningar                       | 26     |
| PSTN port                                 | 26     |
| Contact ID                                | 26     |
| <u>SIA</u>                                | 27     |
| Show log Fel! Bokmärket är inte defin     | ierat. |
| Ändra lösenord för sIP22                  | 28     |
| Ingångsstatus för sIP22                   | 28     |
| Menyraden                                 | 28     |
| Updatera Firmware                         | 28     |
| Installation av GPRS-modul (Q80) i sIP22  | 29     |
| Inställningar för överföring via GPRS     | 29     |
|                                           |        |
| Appendix                                  | 31     |

| Programmering av ingångstyp |  |
|-----------------------------|--|
| Mekaniska data              |  |
| Kapsling                    |  |
| Anslutning                  |  |
| Elektriska data             |  |

| Inkoppling av sIP22                                   | 35 |
|-------------------------------------------------------|----|
| Godkännande                                           | 34 |
| Utgångar                                              | 34 |
| Ingångar                                              | 34 |
| Tillkommande strömförbrukning med GPRS kort anslutet. | 34 |
| Strömförbrukning                                      | 34 |
| Spänningsmatning                                      | 34 |

## Figurförteckning

| Figur 1. Larmsändare sIP22                                 | 10 |
|------------------------------------------------------------|----|
| Figur 2. Enkel sIP22 installation. Direkt till larmcentral | 15 |
| Figur 3. Egen server installerad innan larmcentral         | 16 |
| Figur 4. Egen server med backup innan larmcentral          | 16 |
| Figur 5. Bild på IP-scanner                                | 20 |
| Figur 6. Bild på menyerna                                  | 20 |
| Figur 7. Inkoppling av sIP22                               | 35 |
| Figur 8. Teori för inkoppling.                             | 36 |
| Figur 9. Exempel på inkoppling                             | 37 |
| Figur 10. Exempel på inkoppling                            |    |
| Figur 11. Dubbel spänningsförsörjning.                     | 39 |

## Larmsändare sIP22

- Om larmsändare sIP22
- Installation av sIP22
- Konfiguration av sIP22
- Installation av GPRS-modul i sIP22

## Om Larmsändare sIP22

sIP22 är nästa generations larmsändare via IP nätverk från FOAB. Sändaren har två analoga ingångar för ett flertal olika larmtyper, två reläutgångar som valfritt kan styras eller aktiveras via larm eller fel, samt en PSTN ingång för konventionella telefonuppringare.

På teleingången kan man t.ex. ansluta en centralapparat som idag ringer upp en larmcentral via det traditionella telenätet. sIP22 mottager all data som skickas och sänder det vidare på IP nätverket eller över GPRS nätet till alla de stora larmcentralerna. Det analoga telefonabonnemanget kan härmed sägas upp.

Alla inställningar konfigureras enkelt upp med Windowsprogramvaran IP-Scanner.

## Installation av sIP22

Öppna sIP22 genom att skruva upp de fyra skruvarna på kapslingens front. Anslutningar för ingångar och utgångar finns på de gröna plintanslutningarna.

Alla anslutningar finns på kretskortets nedsida. På kretskortets anslutningar finns det beskrivande texter.

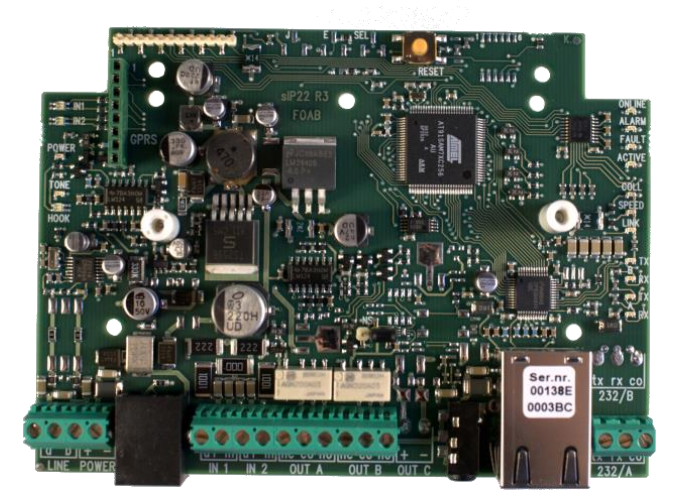

Figur 1. Larmsändare sIP22.

## Strömförsörjning

sIP22 ska strömsättas med 10-30VDC på plint "POWER" eller med strömförsörjning IPU20 (tillbehör) på kontakt till vänster om ethernetanslutningen.

Strömförsörjning IPU20 används med fördel då den har internt batteri med övervakad laddning.

## Nätverksanslutning

Standard kategori 6 nätverkskabel ska anslutas till ethernetanslutningen. Lysdioder på kretskortet högra sida indikerar hastighet på anslutningen (SPEED), samt om anslutningen fungerar (LINK).

#### **IP-adress**

sIP22 är fabriksinställd för att få sin IP-adress automatiskt av en DHCP server. Om det inte finns en DHCP server i nätverket där sIP22 ansluts, kommer den att använda IP-adressen 10.0.0.10 som standard.

IP-adressen kan lätt ändras genom att använda den medföljande programvaran för programmering av sIP22. Mer om detta i kapitel "Konfigurering av sIP22".

#### Pinga sIP22

Kommandot "ping" används för att kontrollera om sIP22 svarar på anrop i nätverket den är ansluten till. Öppna ett kommandofönster i Windows och skriv in exempelvis "ping 10.0.0.10" för att se om enheten svarar.

## Ingångar i sIP22

De analoga ingångarna (IN1 och IN2) kan användas som dubbelbalanserade, slutande eller brytande. Används ingångarna som dubbelbalanserade ska 4.7 kOhm motstånd användas.

Alla ingångar i sIP22 kan enkelt tilldelas valfria namn för det skall vara lätt att identifiera vilken ingång som har larmat. Varje ingång kan namnges med max 20 tecken. Alla ingångar måste dessutom tilldelas en ingångstyp, vilket beskrivs längre fram i manualen i kapitel "Konfigurering av sIP22".

Läs även i appendix om inkoppling på ingångarna.

## Utgångar i sIP22

Det finns två utgångar på sIP22. Utgångarna kan separat knytas till olika

händelser eller vara fria för manuell styrning.

Fria utgångar kan styras via den grafiska programvaran Noctu från FOAB, från Sphinx eller från mobiltelefon via SMS.

Ut A och B kopplas in via NC, CO och NO.

## Out A: Kommunikationsfel/ Fri utgång

Relä som faller vid totalt kommunikationsfel mot larmcentral. Utgången återgår när anslutningen mot larmcentral återställs. Utgångstyp: reläväxling. Data: max 60V/1A.

## Out B: Larm-Fel/Fri utgång

Relä som drar vid larm/fel på någon av ingångarna eller vid sabotagelarm. Utgången återgår när ingångar och sabotagekontakt återställs. Utgångstyp: reläväxling. Data: max 60V/1A.

## Sabotagekontakt

På sIP22 finns en sabotagekontakt. Vid brytning sänds ett larm till larmcentral. Till vänster om sabotagekontakten finns en bygel där man kan förbikoppla sabotagekontakten. Sätt bygeln i läge NS för "No Sabotage".

## **PSTN - Teleingång**

Från centralapparat kopplas telelinje A och B in på grön plint på sIP22. Längst till vänster finns "LINE" "a" och "b" skrivet under plinten. Alternativt kan RJ11-kontakten användas.

sIP22 stödjer protokollen "Contact ID" och "SIA".

När centralapparaten skickar data tar sIP22 mot detta och konverterar det till IPtrafik till larmcentral. De flesta larmcentralerna stödjer detta via programvaran Sphinx. Om din larmcentral inte har Sphinx installerat finns denna programvara hos FOAB.

I sIP22 ställer man in vilket protokoll som ska användas. Detta är mer detaljerat längre fram i kapitel "Konfigurering av sIP22".

## Indikeringar

För de viktigaste funktionerna finns det indikerande lysdioder. Bredvid varje lysdiod finns en beskrivande text.

| Namn   | Färg   | Status                       | Beskrivning                                   |
|--------|--------|------------------------------|-----------------------------------------------|
| IN1    | Röd    | Fast                         | Ingång 1 är i larmläge                        |
|        | Orange | Fast                         | Ingång 1 är i felläge                         |
|        |        | Släckt                       | Ingång 1 är i normalläge                      |
|        |        |                              |                                               |
| IN2    | Röd    | Fast                         | Ingång 2 är i larmläge                        |
|        | Orange | Fast                         | Ingång 2 är i felläge                         |
|        |        | Släckt                       | Ingång 2 är i normalläge                      |
|        |        |                              |                                               |
| Power  | Grön   | Fast                         | Matning till sIP22 OK                         |
|        |        | Släckt                       | Ingen matning till sIP22                      |
|        |        |                              |                                               |
| Tone   | Grön   | Fast                         | Centralapparat eller sIP22 sänder ton         |
|        |        | Släckt                       | Ingen ton mellan sIP22 och centralapparat     |
|        |        |                              |                                               |
| Hook   | Röd    | Fast                         | Indikerar "lyft lur"                          |
|        | Grön   | Fast                         | Indikerar "pålagd lur"                        |
|        |        |                              |                                               |
| Online | Blå    | Tänd                         | Anslutning med både IP och GPRS till          |
|        |        | <b>D</b> <sup>11</sup> 1 011 | larmcentral                                   |
|        |        | Blink 2Hz                    | Anslutning med IP till larmcentral            |
|        |        | Blink 0.5Hz                  | Anslutning med GPRS till larmcentral          |
|        |        | Slackt                       | Ingen kontakt med larmcentral                 |
| Alorm  | Pöd    | Blink                        | Någon av ingångarna är i läga larm            |
| Alaini | Rou    | Eact                         | l armot har blivit kvittorat                  |
|        |        | Släckt                       | Inget larm eller kvitterat larm på ingångarna |
|        |        | Oldekt                       |                                               |
| Fault  | Gul    | Blink                        | Någon av ingångarna är i läge fel             |
| raan   | Oui    | Fast                         | Felet har blivit kvitterat                    |
|        |        | Släckt                       | Inget fel eller kvitterat fel på ingångarna   |
|        |        |                              |                                               |
| Active | Grön   | Blink                        | sIP22 fungerar som den ska                    |
|        |        | Fast                         | sIP22 fungerar inte som den ska               |
|        |        | Släckt                       | sIP22 fungerar inte som den ska               |
|        |        |                              |                                               |
| Coll   | Gul    | Fast                         | Kollision på nätverket                        |
| Speed  | Grön   | Fast                         | 100 Mb anslutning                             |
|        |        | Släckt                       | 10 Mb anslutning                              |
|        |        |                              |                                               |
| Link   | Grön   | Fast                         | Nätverksanslutning fungerar                   |
|        |        | Släckt                       | Ingen nätverksanslutning                      |
|        |        |                              |                                               |
| Rx/Tx  | Grön   | Blinkande                    | Trafik på serieporten                         |

## Anslutning mot larmcentral

sIP22 kan ha en primär och en sekundär server inprogrammerad. sIP22 ligger online hela tiden både via IP och GPRS till den primära servern. Om denna inte svarar skapas en anslutning till den sekundära servern.

sIP22 försöker ansluta till larmcentralen med korta regelbundna intervaller.

För en GPRS-anslutning krävs ett extra monterat GPRS-kort (typ Q80).

I sIP22 ställer man in vilka pollningsfrekvenser man vill använda (20 sek till 18 timmar). Man ställer även in hur lång tid det ska ta för larmcentralen att uppfatta ett kommunikationsfel (60 sek till 18 timmar). Detta görs för både IP och GPRS. När enheten enbart använder GPRS används IP-tiderna istället för GPRS-tiderna.

Ställer man in en timeout tid på 2 timmar på GPRS tar det 2 timmar efter varje GPRS-pollning innan larmcentralen får ett kommunikationsfel

Om ingen förbindelse lyckas till den primära servern försöker sIP22 ansluta till den sekundära istället om sådan är uppkonfigurerad. Lyckas inte detta heller gör den samma procedur fast över GPRS.

För att lätt se om en anslutning fungerar kan man skapa ett larm på en ingång. "Alarm" indikeringen kommer att börja blinka. Larmet ska kvitteras av larmcentral och då övergår indikeringen till ett fast lyse. Om ingången är återställd kommer indikeringen även att slockna.

All överföring till larmcentral är krypterad.

Den blå lysdioden (ONLINE) indikerar anslutningsstatus mot larmcentral.

## Statusindikering med blå lysdiod (Online)

- Fast sken Fast anslutning (IP) och GPRS fungerar.
- Snabb blinkning (2Hz) Fast anslutning ok, GPRS fungerar ej.
- Långsam blinkning (0.5Hz) GPRS anslutning ok, fast anslutning fungerar ej.
- Släckt lysdiod Ingen anslutning.

Kom ihåg att om brandväggar används mellan Sphinx (larmcentralen) och sIP22 måste port 9006 öppnas för TCP eller UDP kommunikation.

## Centraliserad Sphinx Alarm Server

I vissa fall kan det vara fördelaktigt att installera en egen sphinx och låta den sköta larmöverföringen till larmcentral. Fördelarna är att ingångarna kan delas upp mellan olika larmcentraler och att en logg skapas för varje händelse. sIP22 ansluter till den egna Sphinxservern som sedan bestämmer vilka ingångar och larm som ska gå till vilken larmcentral. Kontakta FOAB för mer information.

## Noctu Övervakningssystem

sIP22 kan även kopplas ihop mot Noctu Övervakningssystem. För mer information om detta kontakta FOAB. På <u>www.foab.se</u> finns mer information om Noctu.

## **IP** portar

sIP22 kan använda UDP eller TCP trafik till Sphinx (larmcentral). Port 9006 användes som standard.

När man använder TCP behöver oftast inga portar öppnas upp i brandväggar hos kund. Dock så måste TCP port 9006 öppnas upp hos larmcentral.

När man använder UDP krävs en extra åtgärd.

Om en sIP22 sitter innanför en kunds brandvägg måste UDP port 9006 öppnas dubbelriktat i deras brandvägg. Detta kallas för *"port forwarding"*. Vid GPRS anslutning behöver man dock inte göra något eftersom sIP22 hamnar "utanför" kundens nät.

Nedan följer tre bilder på tre olika installationsmöjligheter.

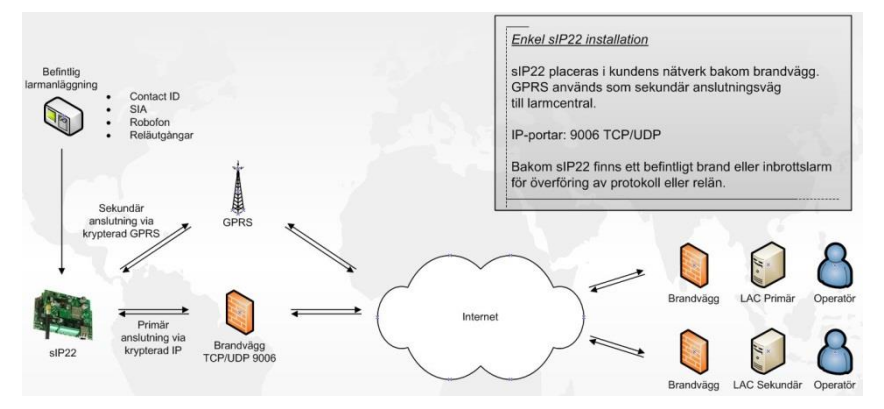

Figur 2. Enkel sIP22 installation. Direkt till larmcentral.

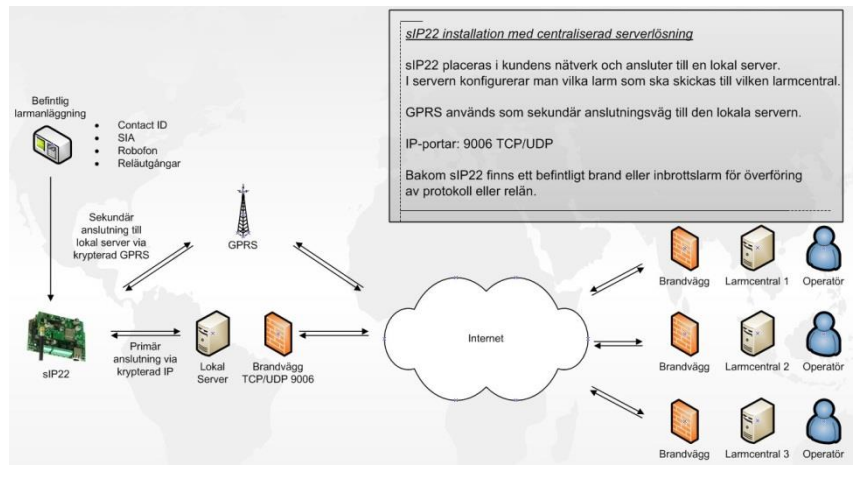

Figur 3. Egen server installerad innan larmcentral.

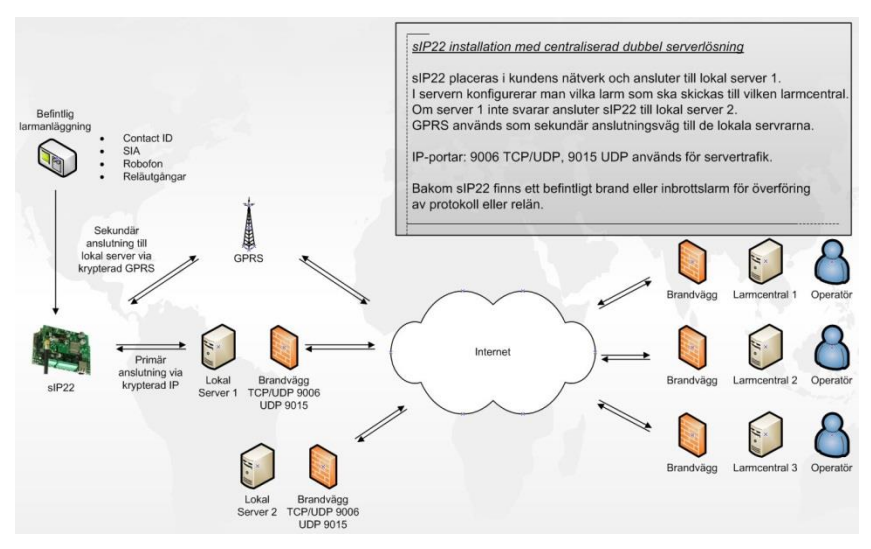

Figur 4. Egen server med backup innan larmcentral.

## GPRS

När GPRS-modulen är korrekt ansluten och inställningarna är korrekt ifyllda försöker sIP22 kontinuerligt att ansluta till larmcentralen via internet. Om kabelanslutningen fungerar skickar GPRS-modulen kontrollpaket till larmmottagaren.

Dessa paket skickas med valfritt intervall som är inställt i menyn "Alarm Server" i IP-scanner. Inställningen heter "Poll Frequency".

Med standardinställningar kommer ca 400-500kB att sändas på en månad och med en prissättning på ca 12kr/MB hos operatör blir detta ca 6 kr/månad.

Om kabelanslutningen (IP) slutar att fungera aktiveras GPRS-anslutningen och sIP22 ansluter till larmcentralen den vägen istället. SMS om detta sänds då ut till de mottagare som är registrerade i sIP22 och ett fel aktiveras även hos larmcentralen. Samtidigt kontrolleras även kabelanslutningen regelbundet ifall den skulle börja fungera igen. Då stängs GPRS-anslutningen av.

När GPRS anslutningen är aktiv (ingen kabelanslutning) sänds ca 10-12 MB per månad till larmcentralen (standardinställning = 30 sekunders pollningar). Detta ger en låg driftkostnad även via GPRS. Kontrollera exakta priser med din leverantör.

Förutom larm och fel så skickas kontrollpaket regelbundet. Ingångar som är konfigurerade som temperaturingångar skickas också över regelbundet.

#### OBS! Att tänka på:

- När en egen centraliserad Sphinx Server används på det egna nätverket måste nätverkets publika IP adress fyllas i under primär server under GPRS menyn. Detta eftersom GPRS paket skickas via internet in till servern och passerar den lokala brandväggen.
- 2. Vi rekommenderar en täckning på minst 50% för GPRS, annars kan det ske omsändningar i trafiken vilket resulterar i högre trafikkostnader.

## SMS

För att enkelt kunna få status från sIP22 kan SMS-mottagare läggas in. SMS kan skickas ut på följande händelser:

- Larm/fel på ingångarna (vid temperaturingång skickas även celsiusvärdet med).
- Sabotagelarm
- Fel/återställning på IP-överföring
- Fel/återställning på GPRS-överföring
- Fel/återställning på anslutningen till larmcentral

Fyll i de mobilnummer som skall användas som mottagare separerade med ny rad eller med semikolon under menyn SMS och under fältet: "SMS Receivers".

För att bara få de SMS som är relaterade till kommunikationen väljs "SMS at Com-fault", "SMS at IP-fault" och "SMS at GPRS-fault".

SMS kan även användas för att styra reläutgångar och för att få en statusrapport från sändaren.

För att kunna styra med SMS måste man känna till de sista 4 tecknen i MACadressen på sändaren. Detta står i programvaran IP-scanner eller på själva sIP22.

Ett SMS till en sIP22 ska byggas upp på följande sätt.

#### "MMMMkkvv".

MMMM = Sista 4 tecknen i MAC-adressen.

kk = kod för styrning.

vv = Utgångsnummer för kod 05 och 06.

#### Koder:

- 02 = Reboot sIP22
- 05 = Sätt utgång hög
- 06 = Sätt utgång låg
- 10 = Begär statusrapport (beskriver ingångar m.m.)

#### Exempel:

Utgång 2 ska sättas på sIP22 med mac-adress "00-13-8E-00-3A-52". Enheten har en GPRS-enhet med ett SIM-kort med telefonnummer "+46708123456".

Ett SMS med texten "3A520502" ska skickas iväg till telefonnummer "+46708123456". Efter några sekunder kommer ett svar tillbaks med texten "Command executed" vilket betyder att kommandot utfördes.

## Konfiguration av sIP22

IP-scanner används för att konfigurera upp sIP22. För detta krävs IPanslutningen. Det går att använda en nätverkskabel direkt mot larmsändaren eller en nätverkskabel via en switch/hub. IP-scanner är en windowsprogramvara som inte behöver installeras. Starta IP-scanner och tryck på "Scan for units" för att få upp sIP22. Detta kommando söker av nätverket och hittar alla anslutna sIP22. För att ansluta till en sIP22 på ett annat nätverk skriver man in IPadressen till larmsändaren och trycker på "Remote Connect". När en sIP22 presenteras i listan för enheter tar dubbelklick på enheten upp konfigureringsfönstret. Ibland måste man välja rätt nätverkskort i IP-scanner så att IP-scanner vet vart "broadcastingpaket" ska skickas. IP-scanner försöker dock automatiskt välja rätt nätverkskort.

Är sIP22 programmerad med ett lösenord ska det fyllas i under "Password".

All information om sIP22 finns på www.foab.se/sip.

Vid lokal anslutning till larmsändaren används port UDP 67 och 68. Vid fjärranslutning till larmsändaren används port TCP 9095.

#### OBS! Att tänka på:

- 1. När en sIP22 är direktansluten till en PC via nätverkskabel måste DHCP vara avstängt i Windows.
- 2. Windows brandvägg kan ibland spärra UDP port 67 och 68 som används av IP-scanner.

| 🗋 IP Scanner v2.0 | ).3          |            | -               | -    | ×              |
|-------------------|--------------|------------|-----------------|------|----------------|
| Remote Host:      | 10.0.0.49    |            |                 | (    | Scan for units |
| Unit Password:    |              |            |                 | 1    | Disconnect     |
| Comport:          |              | •          |                 |      |                |
| Local IP:         | 10.0.0.152 - | WatchGuard | Secu - 10.0.0.1 | 152  | Serial Connect |
|                   |              |            |                 |      |                |
| Mac               |              | IP         |                 | Info |                |
|                   |              |            |                 |      |                |
|                   |              |            |                 |      |                |

Figur 5. Bild på IP-scanner.

Konfigureringsfönstret består av en inställningsmeny och ett inställningsfönster. Inställningsmenyn visar de olika områden man kan ändra i sändaren. Varje område har ett visst antal inställningar samt ett antal statusindikeringar.

| 🔊 Unit Info                           |                                    | - Cognition Reliant Toppendiant pri- |           |  |  |
|---------------------------------------|------------------------------------|--------------------------------------|-----------|--|--|
| <u>File C</u> ommands <u>R</u> efresh | Window                             |                                      |           |  |  |
| Menu                                  | IP Settings for: 00-13-8E-00-0D-D3 |                                      |           |  |  |
| IP                                    | Key                                | Value                                | New Value |  |  |
| GPRS                                  | Settings                           |                                      |           |  |  |
| Alarm Server                          | IP Address                         | 10.0.049                             |           |  |  |
| System                                | Subnet Mask                        | 255.255.255.0                        |           |  |  |
| Inputs                                | Gateway                            | 10.0.253                             |           |  |  |
| SMS                                   | Use DHCP                           | Yes                                  | <b></b>   |  |  |
| Logs                                  | Use IP                             | Yes                                  | <b></b>   |  |  |
| Custom                                | NTP Server                         | 0.0.0.0                              |           |  |  |
|                                       | Timezone                           | -12                                  | <b></b>   |  |  |
|                                       | DNS Server                         | 10.0.107                             |           |  |  |
|                                       | Status                             |                                      |           |  |  |
|                                       | MAC Address                        | 00-13-8E-00-0D-D3                    |           |  |  |
|                                       | Current Time                       | 2013-07-13 20:56:24                  |           |  |  |
|                                       |                                    |                                      |           |  |  |
|                                       |                                    |                                      |           |  |  |
|                                       |                                    |                                      |           |  |  |
|                                       |                                    |                                      |           |  |  |
|                                       |                                    |                                      |           |  |  |
|                                       |                                    |                                      |           |  |  |
|                                       |                                    |                                      |           |  |  |
|                                       |                                    |                                      |           |  |  |
|                                       |                                    |                                      |           |  |  |
|                                       | Refresh                            | Send New Settings                    | Close     |  |  |
|                                       |                                    |                                      |           |  |  |

Figur 6. Bild på menyerna.

Nedan följer en tabell med alla inställningar indelat i de olika områdena.

| Område | Beskrivning          | Namn                   | Beskrivning                                    |
|--------|----------------------|------------------------|------------------------------------------------|
| IP     | Inställningar för IP | IP Address             | Kortets IP-adress. Fås oftast av IT-           |
|        |                      |                        | avdelningen.                                   |
|        |                      | Subnet Mask            | Kortets subnätmask. Fås oftast av IT-          |
|        |                      |                        | avdelningen.                                   |
|        |                      | Gateway                | Kortets default gateway. Fås oftast av         |
|        |                      |                        | IT-avdelningen. Krävs för en                   |
|        |                      |                        | internetanslutning.                            |
|        |                      | Use DHCP               | Använd automatisk IP-adressering.              |
|        |                      | Use IP                 | Använd IP-anslutningen.                        |
|        |                      | NTP Server             | IP-adress till tid och datumserver             |
|        |                      | Timezone               | Tidszon                                        |
|        |                      | DNS Server             | IP-adress till DNS-server.                     |
|        | Statusindikeringar   | MAC Address            | MAC-adressen på enheten.                       |
|        | för IP               | Current Time           | Aktuell tid och datum i enheten.               |
| GPRS   | Inställningar för    | Use GPRS               | Använd GPRS-anslutningen.                      |
|        | GPRS                 | APN                    | Access Point Name.                             |
|        |                      | Username               | Användarnamn för GPRS. Fås av                  |
|        |                      |                        | operatör.                                      |
|        |                      | Password               | Lösenord för GPRS. Fås av operatör.            |
|        |                      | GPRS Type              | Typ av GPRS-anslutning. Default är<br>PAP.     |
|        |                      | GPRS Config            | Tillåt IP-scannerkonfigurering via             |
|        |                      | Enabled                | GPRS.                                          |
|        | Statusindikeringar   | GPRS Status            | Anslutningsstatus på GPRS.                     |
|        | för GPRS             | GSM Signal<br>Strength | Signalstyrka.                                  |
|        |                      | Modem Info             | Info om GPRS-modemet.                          |
|        |                      | Network IP             | IP-adressen som tilldelats av                  |
|        |                      | Address                | operatören.                                    |
|        |                      | Last Error             | Senaste felmeddelandet.                        |
|        |                      | Message                |                                                |
|        |                      | Attach Retries         | Antal anslutningsförsök.                       |
|        |                      | Network<br>Status      | Nätverksstatus.                                |
| Alarm  | Inställningar för    | Server Host            | Larmmottagare. Upp till 4 st kan anges         |
| Server | larmmottagaren       | (IP)                   | med ny rad för att separera                    |
|        |                      |                        | adresserna. IP eller DNS-namn kan              |
|        |                      |                        | användas. Om DNS-namn ska                      |
|        |                      |                        | användas måste DNS-server vara                 |
|        |                      |                        | ifyllt.                                        |
|        |                      | Server Host<br>(GPRS)  | Samma som ovan fast för GPRS-<br>anslutningen. |
|        |                      | Server IP Port         | Port till larmmottagaren.                      |
|        |                      | Socket Type            | UDP eller TCP.                                 |
|        |                      | Timeout (IP)           | Valfri timeout-tid för IP (och om              |
|        |                      | ,                      | enheten enbart går på GPRS).                   |
|        |                      | Poll                   | Valfri pollningsfrekvens för IP (och om        |
|        |                      | Frequency              | enheten enbart går på GPRS).                   |

|        |                      | (15)           |                                          |
|--------|----------------------|----------------|------------------------------------------|
|        |                      |                |                                          |
|        |                      | Timeout        | Valfri timeout-tid för GPRS-             |
|        |                      | (GPRS)         | anslutningen.                            |
|        |                      | Poll           | Valfri pollningsfrekvens för GPRS.       |
|        |                      | Frequency      |                                          |
|        |                      | (GPRS)         |                                          |
|        | Statusindikeringar   | Connection     | Anslutningsinformation mot               |
|        | för larmmottagaren   | Status         | larmmottagaren. Anger om det IP eller    |
|        | _                    |                | GPRS är anslutet.                        |
|        |                      | Current Server | Aktuell version på                       |
|        |                      | Version        | serverprogramvaran.                      |
| System | Systeminställningar  | Unit Password  | Lösenord för att komma åt enheten via    |
| , î    | , ,                  |                | IP-scanner.                              |
|        |                      | System Owner   | Systemägare som visas i Sphinx.          |
|        |                      | Card ID        | 0-9999. Används för adressering av       |
|        |                      | oura ib        | symboler i Noctu                         |
|        |                      | Relay 1 as     | Använd relä 1 som                        |
|        |                      | com relav      | kommunikationsfelsrelä                   |
|        |                      | Relay 2 as     | Använd relä 2 som larmrelä om någon      |
|        |                      | alarm relay    | ingång har larmat                        |
|        |                      | Contact        | Kontaktman hos slutkund                  |
|        |                      | (Nama)         | Kontakinan nos slutkunu.                 |
|        |                      | (Name)         | Kantaktmannana Email                     |
|        |                      | (Emoil)        | Kuntakunannens Email.                    |
|        | Statucindikaringar   |                | Braduktnamn och varsionsinfo             |
|        | för systemet         | Firmwore Dete  | Detum för produktvorsionen               |
|        | ioi systemet.        |                | Datum for produktversionen.              |
|        |                      | Empriame       | Ramverkets versionshummer.               |
|        |                      | EmbEromo       | Pomyorkoto vorsionadatum                 |
|        |                      | Doto           | Rainverkeis versionsualum.               |
|        |                      | Date           | Kräud version ov ID seenner              |
|        |                      | Required       | Kravu version av IP-scanner.             |
|        |                      |                |                                          |
|        |                      | Deguined       | Kräud varian av Cabiev                   |
|        |                      | Required       | Kravo version av Sphinx.                 |
|        |                      | Version of     |                                          |
|        |                      | Sphinx         | Kaŭedoranian en NOM                      |
|        |                      | Required       | Kravd version av NCM.                    |
|        |                      | version of     |                                          |
|        |                      |                |                                          |
|        |                      | Hardware Into  |                                          |
|        |                      | Compliation    | Komplieringsdatum av aktuell             |
|        |                      | Date           | tirmware.                                |
|        |                      | Compilation    | Kompileringstid av aktuell firmware.     |
|        |                      |                |                                          |
| Inputs | Ingångsinställningar | Description    | Namn på ingången som presenteras         |
|        |                      |                | hos mottagare.                           |
|        |                      | Input Type     | Typ av ingång (ex: brand, inbrott, drift |
|        |                      |                | m.m.). Skickar olika SIA-koder till      |
|        |                      |                | larmmottagare.                           |
|        |                      | Balanced       | Brytande, slutande eller                 |
|        |                      |                | dubbelbalanserad.                        |
|        |                      | Max Temp       | Ovre temperaturgräns om ingången är      |

|        |                       |               | satt till temperatur.                 |
|--------|-----------------------|---------------|---------------------------------------|
|        |                       | Min Temp      | Undre temperaturgräns om ingången     |
|        |                       |               | är satt till temperatur.              |
|        |                       | Delayed (Sec) | Fördröjning på ingången. Upp till 60  |
|        |                       |               | sek.                                  |
|        | Ingångsindikeringar   | Address       | Adress på ingången.                   |
|        |                       | Input Status  | Status på ingången.                   |
|        |                       | Analog Value  | Analogvärdet på ingången.             |
|        |                       | Info          | Extra information (t.ex aktuell       |
|        |                       |               | temperatur).                          |
|        |                       | Acknowledge   | Kvittera alla ingångar lokalt.        |
| SMS    | Inställningar för     | Use SMS       | Använd automatisk SMS-utsändning.     |
|        | SMS-sändningar.       | SMS at com-   | Utsändning av SMS vid totalt komfel   |
|        |                       | fault         | mot larmmottagare.                    |
|        |                       | SMS at IP-    | Utsändning av SMS vid IP-fel mot      |
|        |                       | fault         | larmmottagare.                        |
|        |                       | SMS at        | Utsändning av SMS vid GPRS-fel mot    |
|        |                       | GPRS-fault    | larmmottagare.                        |
|        |                       | SMS at input  | Utsandning av SMS vid larm/fel på     |
|        |                       | events        | ingang.                               |
|        |                       | SMS           | SMS mottagare. Telefonnummer          |
|        |                       | Receivers     | separeras med radbrytning eller       |
|        | Ctatusia dileggia ang | CMC Cont      | Semikolon.                            |
|        | Statusindikeringar    | SIMS Sent     | Antal Skickade SIVIS.                 |
|        | for SiviS-sandningar. | SIVIS         | Antal mottagna SMS.                   |
|        |                       | SMS Epilod    | Antal SMS sändningar som              |
|        |                       | Sivis Falleu  | miselyckate                           |
|        |                       | Last Incoming | Telefonnumret för senaste             |
|        |                       | Phonenumber   | inkommande SMS                        |
| Logs   | Statusindikeringar    | Event Log     | Intern loggbok i sändaren. Klicka på  |
| 2090   | för loggar etc.       | og            | knappen för att visa loggboken.       |
|        |                       | Debua Loa     | Intern debuglog i sändaren. Klicka på |
|        |                       |               | knappen för att ladda hem             |
|        |                       |               | debugloggar.                          |
|        |                       | IP Sockets    | Öppnade IP-sockets.                   |
|        |                       | GPRS          | Öppnade GPRS-sockets.                 |
|        |                       | Sockets       |                                       |
|        |                       | ARP Table     | Enhetens ARP-tabell.                  |
|        |                       | IP Debug      | Antal sekunder kvar av debugging av   |
|        |                       | Timer         | IP-paket.                             |
|        |                       | ARP Debug     | Antal sekunder kvar av debugging av   |
|        |                       | Timer         | ARP-paket.                            |
|        |                       | IP stats      | Statistik för IP-kommunikation.       |
| Custom | Specifika             | SOS ID        | Kundnummer hos SOS.                   |
|        | inställningar för     | PSTN          | Protokoll som ska användas mot        |
|        | sIP22                 | Protocol      | centralapparat via PSTN.              |
|        |                       | Contact ID    | Offset var event-kod finns i          |
|        |                       | Event Offset  | inkommande sträng.                    |
|        |                       | Contact ID    | Offset var adress finns i inkommande  |
|        |                       | Address       | sträng.                               |
|        |                       | Offset        |                                       |

| Contact ID<br>Default Codes           | Knapp för att sätta default-koder i sIP22.          |
|---------------------------------------|-----------------------------------------------------|
| Contact ID                            | Koder för brandlarm.                                |
| Fire Alarm                            |                                                     |
| Contact ID<br>Fire Fault              | Koder för fel på brandlarm.                         |
| Contact ID<br>Fire Reset              | Koder för brandåterställningar.                     |
| Contact ID<br>Burglary                | Koder för inbrottslarm.                             |
| Contact ID<br>Burglary Fault          | Koder för fel på inbrottslarm.                      |
| Contact ID<br>Burglary<br>Reset       | Koder för inbrottsåterställningar.                  |
| Contact ID<br>Assault Alarm           | Koder för inbrottslarm.                             |
| Contact ID<br>Assault Fault           | Koder för fel på överfallslarm.                     |
| Contact ID<br>Assault Reset           | Koder för överfallsåterställningar.                 |
| Contact ID<br>Operational<br>Alarm    | Koder för driftlarm.                                |
| Contact ID<br>Operational<br>Fault    | Koder för fel på driftlarm.                         |
| Contact ID<br>Operational<br>Reset    | Koder för driftlarmsåterställningar.                |
| Contact ID<br>Water Alarm             | Koder för vattenlarm.                               |
| Contact ID<br>Water Fault             | Koder för fel på vattenlarm.                        |
| Contact ID<br>Water Reset             | Koder för vattenlarmsåterställningar.               |
| Contact ID<br>Temperature<br>Alarm    | Koder för temperaturlarm.                           |
| Contact ID<br>Temperature<br>Fault    | Koder för fel på temperaturlarm.                    |
| Contact ID<br>Temperature<br>Reset    | Koder för temperaturlarmsåterställningar.           |
| Contact ID<br>Communicatio<br>n Alarm | Koder för kommunikationsfel.                        |
| Contact ID<br>Communicatio<br>n Reset | Koder för återställningar för<br>kommunikationsfel. |

|                                              | Contact ID<br>Power Alarm        | Koder för strömförsörjningsfel.                     |
|----------------------------------------------|----------------------------------|-----------------------------------------------------|
|                                              | Contact ID<br>Power Reset        | Koder för återställning på<br>strömförsörjningsfel. |
|                                              | Contact ID<br>Sabotage<br>Alarm  | Koder för sabotagelarm.                             |
|                                              | Contact ID<br>Sabotage<br>Reset  | Koder för återställning av<br>sabotagelarm.         |
|                                              | Contact ID<br>Activation         | Koder för tillkoppling.                             |
|                                              | Contact ID<br>Activation<br>Home | Koder för tillkoppling hemma.                       |
|                                              | Contact ID<br>Deactivation       | Koder för frånkoppling.                             |
|                                              | Contact ID<br>Inhibited<br>Alarm | Koder för inhiberade larm.                          |
| Specifika<br>statusindikeringar<br>för sIP22 | Unit Sabotage                    | Status för sabotagekontakten.                       |

## Ingångsinställningar för sIP22

Genom att klicka på "Inputs" i menyn kan man ändra ingångsinställningarna. Nedan följer mer detaljerat vad de olika inställningarna innebär.

Om ingångslarm från sIP22 ska presenteras korrekt på larmcentralen, måste alla ingångarna namnges och en ingångstyp väljas. Namnet kan innehålla max 20 tecken och visas i klartext på larmcentralen. Val av ingångstyp presenteras hos larmcentralen.

Fire = Brand Burglary = Inbrott Assault = Överfall Operational = Drift Water = Vatten Temperature = Temperatur Acknowledge = Kvitteringsingång Active/Deactive = Till/Från ingång

Varje ingång kan fördröjas med 0-60 sekunder innan den larmar.

På ingångar som är konfigurerade för temperaturmätning kan man välja maxoch minvärde för temperaturlarm. Larmgränserna anges i Celsiusgrader.

Som standard står ingångar på slutande larmfunktion. Övriga val är brytande eller balanserad larmfunktion.

## Spara inställningar

Spara alla konfigurationsinställningar genom att klicka på knappen "Send New Settings".

## **PSTN** port

När sIP22 är ansluten till en centralapparat via teleanslutningen måste ett protokoll väljas. Följande protokoll stödjs.

## Contact ID

För att få en korrekt larmhantering av Contact ID strängar måste man välja vilka larmhändelser som betyder vad och var adress och händelser börjar i strängen.

#### Händelse och adresspositionering.

Längst ned i IP-scanner menyn måste "Address offset" och "Event offset" fyllas i.

Exempel:

En Contact ID sträng från en centralapparat ser ut så här: "5555 181 110 12345". (Mellanrum inlagt för att det ska bli enkelt att läsa).

I detta fallet är "110" händelsekoden för brandlarm.

Koden börjar på plats 8 i strängen. "12345" är adressen och börjar på plats 11. 8 ska då alltså fyllas i på "Event Offset" i IP-scanner 11 ska fyllas i på "Address Offset" i IP-scanner. **OBS! Plats 8 och 11 är standard för Contact ID och bör alltid fyllas i.** 

#### Händelseidentifiering

När man valt rätt offsetplatser (startplatser) ovan så måste man även fylla i vad de olika koderna ska betyda. Varje centralapparat kan ha olika varianter men följer oftast en standard.

Exempelvis så säger standarden att händelsekod 110-119 är olika varianter på brandlarm. Dessa koder måste knytas mot de faktiska händelserna i listan för händelser under menyn "Custom" i IP-scanner.

Fyll i den kod som ska passa för respektive händelse. Det går att använda tecknet stjärna (\*) för att ta alla händelser inom ett visst spann. Återställningar sköts oftast automatiskt och behöver inte fyllas i.

Exempel: Kod 110-119 ska fyllas i på händelse "Fire Alarm". Skriv in "11\*" i textrutan bredvid "Contact ID - Fire Alarm". Nu kommer alla händelser från centralapparaten med koden 110 till 119 att skickas till larmcentral som brandlarm.

## <u>SIA</u>

Inga andra inställningar förutom att välja rätt protokoll behöver göras. sIP22 stödjer SIA nivå 0-3.

## Logg av händelser

För att enkelt se vad som händer mellan centralapparat och sIP22 finns det möjlighet att se strängarna som mottagits från centralapparaten. Tryck på "Download Log" i menyn "Logs" för att se de senaste händelserna.

## Ändra lösenord för sIP22

Klicka på menyn "System" och skriv in nytt lösenord bredvid "Unit Password".

## Ingångsstatus för sIP22

För att underlätta installation kan man se ingångarnas status m.m. i anslutna sIP22. I menyn "Inputs" och genom att klicka på respektive ingång kan man se all info om en ingång. Tryck på "refresh" för att hämta ny information från sändaren.

## Menyraden

Längst upp i menyraden finns några olika kommandon. De olika knapparna finns för för att hjälpa till vid installation.

"*Reboot*" används för att starta om sIP22.

"Memory Reset (Factory Reset)" används för att återställa minnet på sIP22. "Save" används för att spara alla inställningar från sIP22 till fil.

## **Updatera Firmware**

Via menyn "System" finns möjlighet att flasha om sIP22 med ny firmware. Klicka på "Update Firmware". Välj rätt firmwarefil och klicka på OK. En statusbar kommer upp och visar pågående flashuppdatering.

Under en omflashning kan det uppstå kommunikationsfel mot larmcentral beroende på vilken server timeout tid som är inställd. Ju kortare tid desto större risk för ett kommunikationsfel.

När sIP22 är omflashad visas ett statusmeddelande. Efter detta måste en ny sökning göras mot enheten. En ny firmwareversion kommer då att presenteras i listan.

## Installation av GPRS-modul (Q80) i sIP22

- 1. Bryt strömmen till sIP22.
- 2. Anslut GPRS-modulen på instickskontakten.
- 3. Skruva fast GPRS-modulen med den medföljande skruven.
- Montera ett SIM-kort utan PIN-kod i GPRS-modulen.
  OBS! Detta skall göras när matningen till sIP22 är bortkopplad! SIM-kortet ska monteras med sned kant in mot kortet.
   För att GPRS-trafiken ska bli stabil måste SIM-kortet låsas fast. Detta görs med den lilla spärren på sidan av SIM-kortshållaren. När SIMkortet är låst lyser indikeringen "Lock" på GPRS-kortet.

PIN-koden på ett SIM-kort tas enkelt bort med ett menyalternativ på de flesta mobiltelefoner på marknaden. Kontrollera med din mobiltelefons användarmanual om du är osäker på hur du gör.

## Inställningar för överföring via GPRS

Överföring av larm via GPRS är en alternativ larmöverföring till en fast nätverksanslutning vi kabel. För att minimera överföringskostnaderna används alltid den fasta anslutningen före GPRS anslutningen.

Sätt inställningen "Use GPRS" till "Yes" och fyll i mobiloperatörens "Access Point Name", så kommer GPRS anslutningen att aktiveras automatiskt om det inte finns en fast nätverksanslutning.

Beroende av mobiloperatör, måste även ett användarnamn och lösenord fyllas i för att få en fungerande GPRS anslutning. Kontrollera detta med din leverantör.

GPRS-anslutningen använder egna IP-adresser till larmmottagaren. "Server Host" (GPRS) måste vara samma fysiska larmmottagare som "Server Host (IP)".

När sIP22 kommunicerar via GPRS används en separat timeout-tid i larmmottagaren. Fyll i antal timmar och minuter under "Alarm Server".

Vissa typer av SIM-kort kräver också andra autentiseringformer. Välj rätt i listan. Standard är PAP.

Brevid inställningen "GPRS Status" visas GPRS-anslutningens status. Följande meddelanden kan visas:

| Text     | Beskrivning                        |
|----------|------------------------------------|
| "Online" | Anslutning fungerar mot GPRS-nätet |

| "Connecting"           | GPRS-anslutningen försöker ansluta. |
|------------------------|-------------------------------------|
| "No network available" | GPRS-anslutningen fungerar inte.    |
| "Offline"              | GPRS-anslutningen ligger offline.   |

## Appendix

- Programmering av ingångstyp
- Mekaniska data
- Elektriska data
- Godkännande
- Inkoppling av sIP22
- Inkoppling av ingångar

## Programmering av ingångstyp

Ingångar kan arbeta i 3 lägen:

- Dubbelbalanserad
- Slutande vid larm
- Brytande vid larm

Valet sker i installationsprogrammet i menyn "Inputs". Leveransinställning är slutande vid larm. Ingångar kan programmeras individuellt med ingångstyp.

Vid val av dubbelbalanserat läge kan en ingång aktivera både larm och fel. Normal resistans är 4,7Kohm vid 10-30 Volt.

Larm detekteras med resistans under normal och mer än normal upp till en viss nivå. Fel detekteras vid avbrott.

## Mekaniska data

Kapsling Material

Kapslingsklass

Packning Temperaturområde

Flamhärdighet Färg Storlek Kabelintag i kapsling

#### Anslutning

Nätverk PSTN Spänningsmatning Ingångar Utgångar Polykarbonat-plast IP67 i grundutförande Kan bli nedsatt till IP52 beroende hur kabelintag isoleras Polyuretan -40 till +90 °C

UL94-HB Ljusgrå (RAL 7035) H125xB125xD50 mm 3 st genomföringar typ IP67 VET5-7

Modular 8/8 RJ45 Modular 4/6 RJ11 eller skruvplint Skruvplint eller 4polig jack, D=3,5mm Skruvplint Skruvplint

## Elektriska data

## Spänningsmatning

10-30V DC

## Strömförbrukning

Vid 12V, 60 mA Vid 24V, 45 mA

## Tillkommande strömförbrukning med GPRS kort anslutet

Vid 12V, 20 mA i vila och 700 mA under sändning Vid 24V, 10 mA i vila och 400 mA under sändning

## Ingångar

Max tålighet 30V, kontinuerligt.

Utgångar Out A, B

Reläkontakter Max 60V/1A

#### Notering

Vid användande av skärmad ethernetkabel kan detta i vissa fall generera jordfel i centralapparat beroende på typ av switch. Använd i så fall annan typ av switch eller oskärmad kabel.

## Godkännande

Larmsändaren är certifierad av SBSC för

SBF 110:6 Typ 1 SSF 114, utgåva 2 Regler för automatisk brandlarmsanläggning Regler för övervakad larmöverföring

Larmklass 1

Larmklass 2-4 med följande förbehåll:

Larmsändaren ska monteras i centralapparaten beroende på att den saknar larm vid nedbrytning från vägg eller om det sker åverkan på kapsling. Larmsändaren har larm om locket öppnas vilket är krav för larmklass 1.

## Inkoppling av slP22

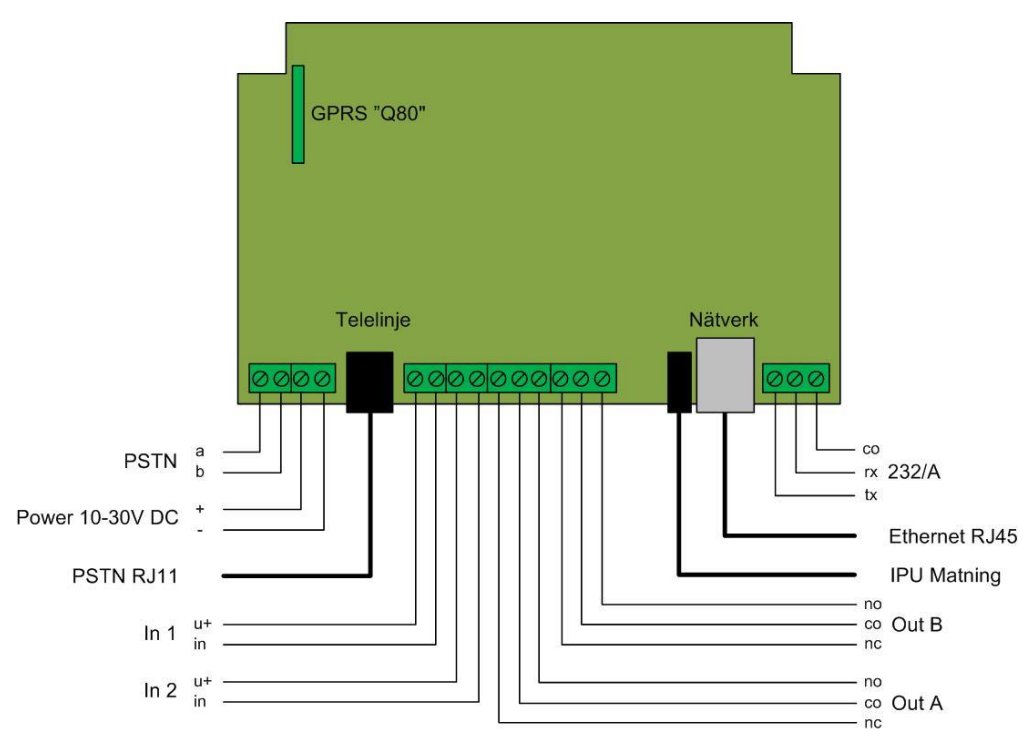

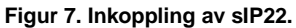

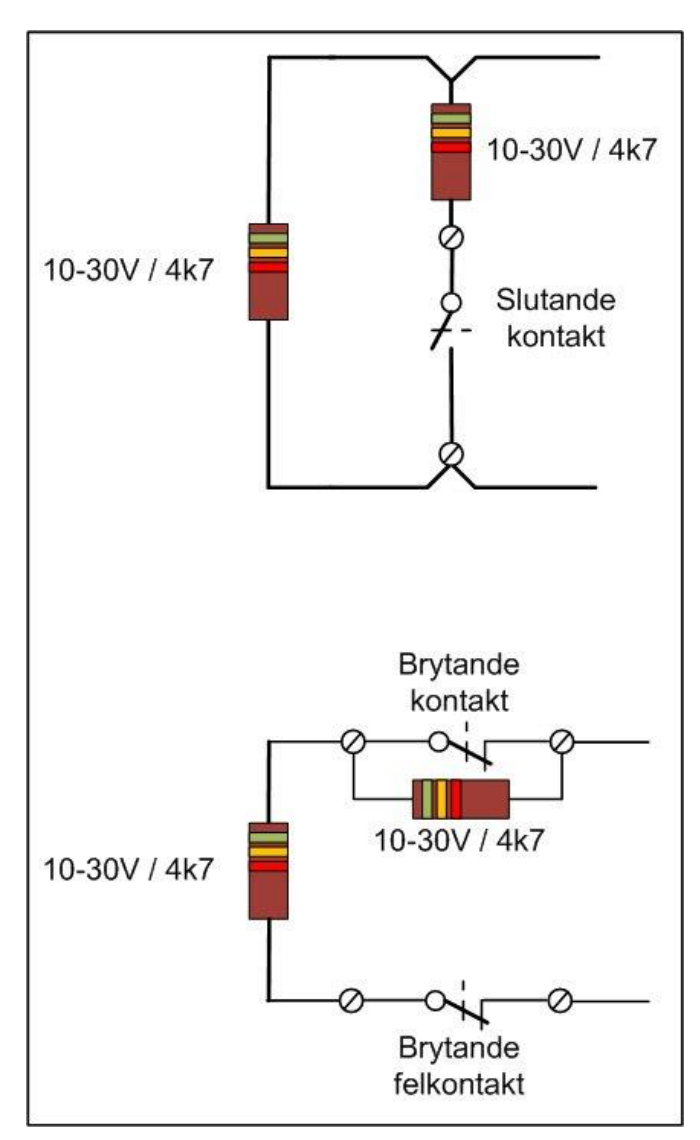

Figur 8. Teori för inkoppling.

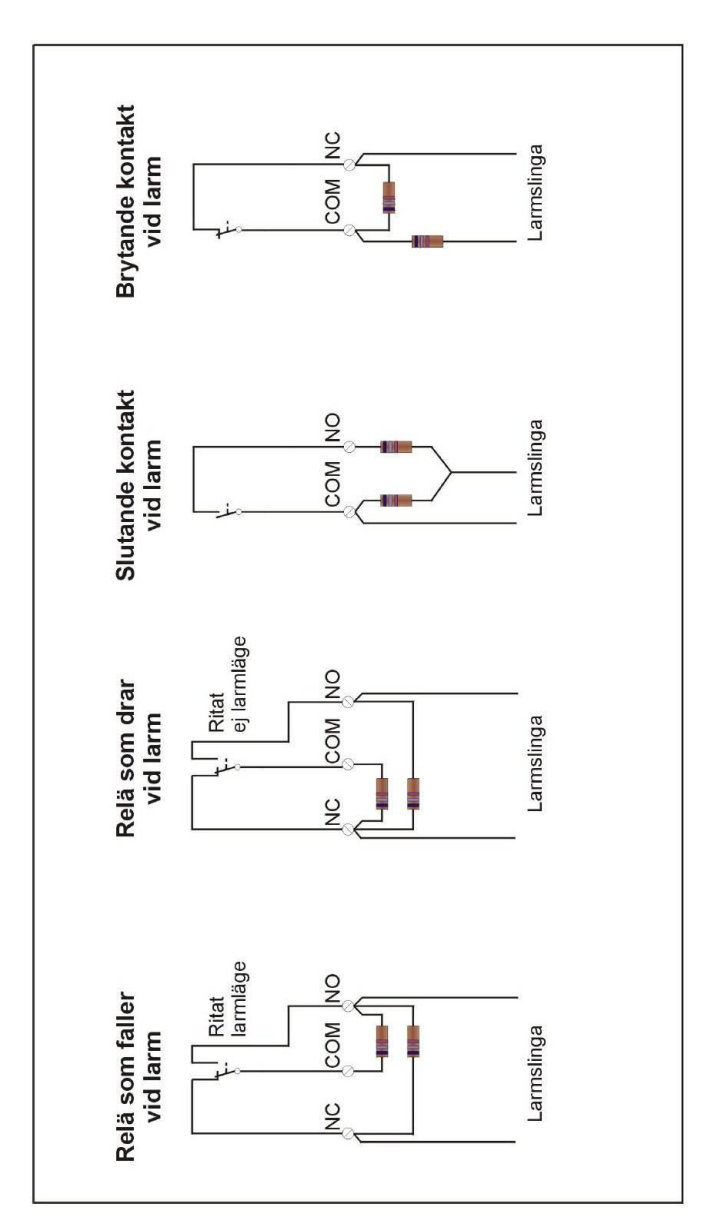

Figur 9. Exempel på inkoppling.

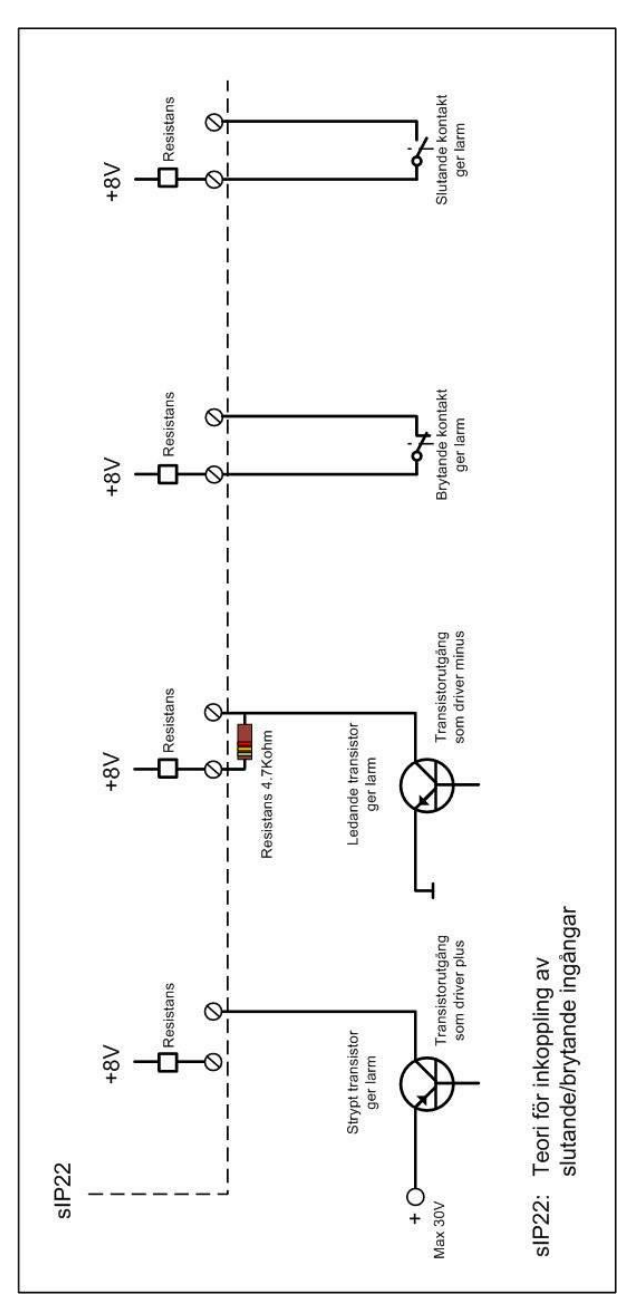

Figur 10. Exempel på inkoppling.

## Spänningsförsörjning med två separata matningsvägar

Enligt EN 54-21 skall larmsändaren matas från två separata utgångar för att minska risken att spänningen försvinner. Denna koppling utförs med två externa dioder enligt nedanstående beskrivning.

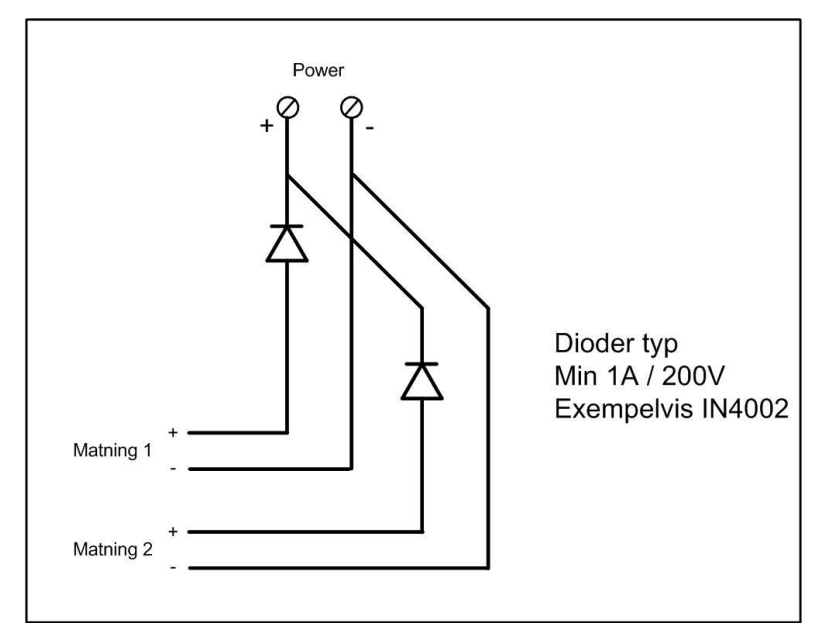

Figur 11. Dubbel spänningsförsörjning.